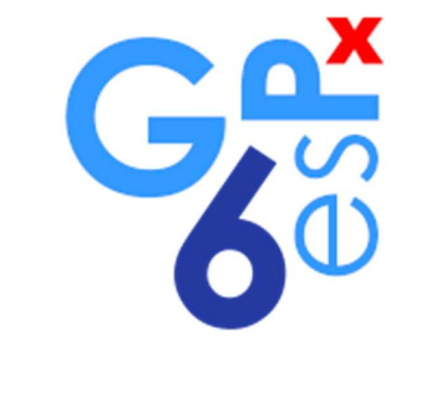

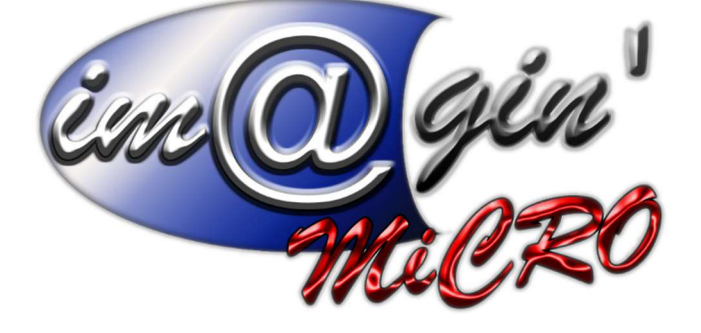

# MANUEL DE FORMATION GesPx V6 Planning

Révision du : 24 août 2021

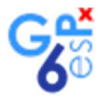

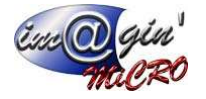

# Gespx (Logiciel de gestion commerciale)

Version 6

## Propriété & Usage

Tout usage, représentation ou reproduction intégral ou partiel, fait sans le consentement de Im@gin Micro est illicite (Loi du 11 Mars 1957 - Loi du 3 Juillet 1985). Ils constitueraient une contrefaçon sanctionnée par les articles 425 et suivants du Code Pénal. Tous droits réservés dans tous pays. Logiciel original développé par Im@gin Micro. Documentation Im@gin Micro. Toute utilisation, à quelque titre que ce soit, non autorisée dans le cadre de la convention de licence, est strictement interdite sous peine de sanctions pénales (Loi du 3 Juillet 1985, Art. 46).

## Conformité & Mise en garde

Compte tenu des contraintes inhérentes à la présentation sous forme de manuel électronique, les spécifications visées dans la présente documentation constituent une illustration aussi proche que possible des spécifications. Il appartient au client, parallèlement à la documentation, de mettre en œuvre le progiciel pour permettre de mesurer exactement l'adéquation de ses besoins aux fonctionnalités. Il est important, pour une utilisation sûre et opérationnelle du progiciel, de lire préalablement la documentation.

## Compatibilité

Im@gin Micro met en œuvre tous les moyens nécessaires pour garantir la compatibilité de ses progiciels et options avec les logiciels tiers dans leur version existante au moment du développement du progiciel concerné. Toutefois, elle ne garantit pas leur compatibilité avec les possibles évolutions des logiciels tiers. Il appartient au Client de s'informer sur leur éventuelle adéquation.

## Evolution

La documentation correspond à la version référencée. Entre deux versions, des mises à jour du logiciel peuvent être opérées sans modification de la documentation. Toutefois, un document informatif additionnel peut être joint à la documentation existante pour présenter les modifications et améliorations apportées à ces mises à jour.

Les noms de produits ou de sociétés, toute image, logo ou représentation visuelle mentionnés dans ce document ne sont utilisés que dans un but d'identification et peuvent constituer des marques déposées par leurs propriétaires respectifs.

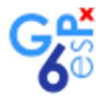

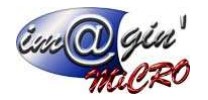

# Table des matières

| Table des illustrations                                 | 3  |
|---------------------------------------------------------|----|
| Introduction, préambule                                 | 4  |
| Configuration préalable (calendriers, salariés)         | 4  |
| Gestion des heures travaillées                          | 6  |
| Définitions                                             | 6  |
| Compteurs et éléments de paie                           | 7  |
| Vues                                                    | 8  |
| Saisie des heures                                       | 8  |
| Calcul des dépassements / heures supplémentaires        | 11 |
| Suivi et règlements                                     | 12 |
| Création d'une colonne « reste à payer »                | 12 |
| Saisie de règlements dans une vue                       | 12 |
| Modes de saisie des paiements :                         | 13 |
| Valorisation                                            | 14 |
| Affaires / Chantiers                                    | 15 |
| Affaires éligibles                                      | 15 |
| Affectations d'heures de travail aux chantiers/affaires | 16 |
| Méthode rapide :                                        | 16 |
| Méthode détaillée :                                     | 17 |
| Gestion des évènements / Suivi des absences             |    |
| Le Copier / Coller                                      | 19 |

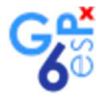

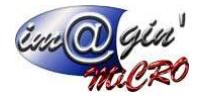

# Table des illustrations

| Figure 1 - Paramétrage des calendriers                           | 4  |
|------------------------------------------------------------------|----|
| Figure 2 - Valeurs par défaut                                    | 5  |
| Figure 3 - Liste / Saisie des salariés                           | 5  |
| Figure 4 - Détails d'un salarié                                  | 5  |
| Figure 5 - Paramétrage des vues de plannings                     | 6  |
| Figure 6 - Nature des éléments de paie                           | 6  |
| Figure 7 - Créer un compteur                                     | 7  |
| Figure 8 - Créer un élément de paie                              | 7  |
| Figure 9 - Ajouter une vue                                       | 8  |
| Figure 10 - Détails, colonnes d'une vue                          | 8  |
| Figure 11 - Saisie de heures                                     | 9  |
| Figure 12 – Avant une saisie                                     | 9  |
| Figure 13 - Après une saisie                                     | 10 |
| Figure 14 - Compteurs de dépassements                            | 11 |
| Figure 15 -Afficher un compteur de dépassement                   | 11 |
| Figure 16 - Affichage d'un compteur de dépassement dans une vue  | 11 |
| Figure 17 - Paramétrer une colonne "Reste à payer"               | 12 |
| Figure 18 - Affichage d'une colonne "reste à payer" dans une vue | 12 |
| Figure 19 - Ajout d'une colonne "règlement                       | 13 |
| Figure 20 - Saisie des règlements dans une vue                   | 13 |
| Figure 21 - Liste des paiements                                  | 13 |
| Figure 22 - Saisie de règlements dans la liste des paiements     | 14 |
| Figure 23 - Configuration de colonnes valorisées                 | 14 |
| Figure 24 - Affichage de colonnes valorisées                     | 14 |
| Figure 25 - Sélection d'heures à affecter                        | 16 |
| Figure 26 - Schéma d'attribution d'une affaire                   | 16 |
| Figure 27 - Sélection des cellules à copier                      | 19 |
| Figure 28 - Menu contextuel du Copier/Coller                     | 20 |
| Figure 29 - Sélection de la zone de collage                      | 20 |
| Figure 30 - Le collage des données copiées                       | 20 |

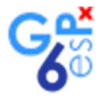

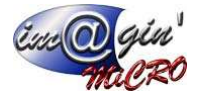

## Introduction, préambule

Les plannings permettent de planifier, de saisir et de suivre les temps de travail des salariés.

Les saisies sont à effectuer en dixièmes d'heures (0,1h = 6 minutes).

Elles peuvent servir aux calculs des coûts de main d'œuvre pour les bilans d'affaires.

# Configuration préalable (calendriers, salariés)

Pour utiliser le planning et la saisie des heures des salariés il faut commencer par paramétrer le logiciel en fonction des règles de fonctionnement de votre société.

Le seuil de déclenchement des heures supplémentaires sera calculé d'après le ou les calendriers utilisés.

Pour commencer, il paramétrer au moins un calendrier de travail par défaut depuis l'écran **Paramétrage > Ressources > Calendriers** 

Dans cet exemple, le calendrier créé est nommé « Calendrier 1 » et la durée de travail hebdomadaire est 35h.

| <le est="" filtre="" vide=""></le>                                                     |                                                                   |                                                         |                                                          |                                                         |          | Personnaliser. |
|----------------------------------------------------------------------------------------|-------------------------------------------------------------------|---------------------------------------------------------|----------------------------------------------------------|---------------------------------------------------------|----------|----------------|
| Libellé                                                                                |                                                                   |                                                         |                                                          |                                                         |          |                |
| P 88c                                                                                  |                                                                   |                                                         |                                                          |                                                         |          |                |
| 8                                                                                      |                                                                   |                                                         | Cliquer ici pour a                                       | jouter une nouvelle ligne                               |          |                |
| Colonition 1                                                                           |                                                                   |                                                         |                                                          |                                                         |          |                |
|                                                                                        |                                                                   |                                                         |                                                          |                                                         |          |                |
|                                                                                        |                                                                   |                                                         |                                                          |                                                         |          |                |
|                                                                                        |                                                                   |                                                         |                                                          |                                                         |          |                |
| 🔲 1of1 🍽 — 1                                                                           | •&Z                                                               |                                                         |                                                          |                                                         |          |                |
| 👐 1ofi 🍽 — 1                                                                           | • & 🛛 🔹 🔹                                                         |                                                         |                                                          |                                                         |          |                |
| 👐 lofi 🍽 — 🕯<br>étail                                                                  | -82 1                                                             |                                                         |                                                          |                                                         |          |                |
| étail                                                                                  | De                                                                | à                                                       | De                                                       | à                                                       | Machine  |                |
| étail<br>Jour<br>Lundi                                                                 | ■ 🈂 🌽 🔹 1<br>De<br>09:00                                          | à<br>12:30                                              | De<br>14:00                                              | jā<br>17:30                                             | Machine  |                |
| ** 1 of 1 ••• - •<br>étail<br>Jour<br>• Lundi<br>Mardi                                 | De<br>09:00<br>09:00                                              | à<br>12:30<br>12:30                                     | De<br>14:00<br>14:00                                     | à<br>17:30<br>17:30                                     | Machine  |                |
| etail<br>Jour<br>Lundi<br>Mardi<br>Mercredi                                            | De<br>09:00<br>09:00                                              | à<br>12:30<br>12:30<br>12:30                            | De<br>14:00<br>14:00<br>14:00                            | à<br>17:30<br>17:30<br>17:30                            | Machine  |                |
| <pre>     1 of 1 ₩ -      i     jour     Lundi     Mardi     Mercredi     Jeudi </pre> | De<br>09:00<br>09:00<br>09:00<br>09:00                            | à<br>12:30<br>12:30<br>12:30<br>12:30                   | De<br>14:00<br>14:00<br>14:00<br>14:00<br>14:00          | à<br>17:30<br>17:30<br>17:30<br>17:30                   | Machine  |                |
| etail<br>Jour<br>Lundi<br>Mardi<br>Mercredi<br>Jeudi<br>Vendredi                       | De<br>09:00<br>09:00<br>09:00<br>09:00<br>09:00                   | à<br>12:30<br>12:30<br>12:30<br>12:30<br>12:30          | De<br>14:00<br>14:00<br>14:00<br>14:00<br>14:00<br>14:00 | à<br>17:30<br>17:30<br>17:30<br>17:30<br>17:30<br>17:30 | Machine. |                |
| i of 1 m -  jour Lundi Mardi Mercredi Jeudi Vendredi Samedi                            | De<br>09:00<br>09:00<br>09:00<br>09:00<br>09:00<br>09:00<br>09:00 | à<br>12:30<br>12:30<br>12:30<br>12:30<br>12:30<br>00:00 | De<br>14:00<br>14:00<br>14:00<br>14:00<br>14:00<br>00:00 | à<br>17:30<br>17:30<br>17:30<br>17:30<br>17:30<br>00:00 | Machine. |                |

Ensuite, il faut se rendre sur l'onglet **Paramétrage > Ressources > Valeurs par défaut** pour spécifier les valeurs qui seront utilisées par défaut pour chaque salarié si rien d'autre n'est précisé.

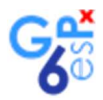

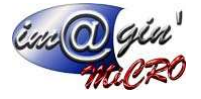

Figure 2 - Valeurs par défaut

| mplacement :          | Magasin      | 1 an      |  |
|-----------------------|--------------|-----------|--|
| aux horaire salarié : |              | 30,0000 € |  |
| alendrier salarié :   | Calendrier 1 |           |  |

Ensuite il faut aller dans **Données > Salariés** pour configurer la liste des salariés et préciser les paramètres qui dérogent aux valeurs par défaut.

Figure 3 - Liste / Saisie des salariés

| <le est="" filtre="" th="" vide:<=""><th>&gt;</th><th></th><th></th><th></th><th></th><th></th><th></th></le> | >           |           |             |                  |          |          |       |
|----------------------------------------------------------------------------------------------------|-------------|-----------|-------------|------------------|----------|----------|-------|
| Salarié                                                                                                    | ▲ Nom       | Prénom    | Emplacement | Agence d'intérim | Equipe   | Service  | Actif |
| BC                                                                                                    | <b>⊡</b> ec | Rec       | =           | =                | -        | =        | = ]   |
| ADA                                                                                                    | FARCY       | Hervé     | LA FLECHE   |                  | Equipe d | Informat |       |
| ADA2                                                                                                    | MARCYEN     | André     | LA FLECHE   |                  |          |          |       |
| BARDAN                                                                                                    | BARDAN      | Guillaume | Atelier     |                  |          | Informat |       |
| BRIARDC                                                                                                    | BRIARD      | Claude    | Magasin     |                  |          |          | V     |
| DIDIER                                                                                                    | AGNI        | Didier    | Magasin     |                  |          |          | V     |
| FLEUVEP                                                                                                    | FLEUVE      | Philippe  | Magasin     |                  |          |          | V     |
| FRED                                                                                                    | Croiseur    | Frédéric  | LA FLECHE   |                  |          |          | V     |
| JROUGER                                                                                                    | Rougeri     | Alain     | LA FLECHE   |                  |          |          | V     |
| LABROA                                                                                                    | Labroce     | Adam      | LA FLECHE   |                  |          |          | V     |
| NERAN                                                                                                    | NERAN       | Zoula     | Magasin     |                  |          |          | V     |

Voici un salarié dont le taux horaire et le calendrier ne sont pas précisés, les valeurs par défauts seront donc utilisées.

|                       |   |                      | 10       |                |
|-----------------------|---|----------------------|----------|----------------|
| Informations          |   | Emplacement :        | Magasin  | ( <b>*</b> .)) |
| Faux horaire :        |   | Equipe :             |          | 5              |
| Code barre :          |   | Agence intérimaire : |          |                |
| Actif ?               |   | Service :            |          | 3              |
| Chef d'équipe ?       |   | Calendrier :         | (aucun)  | p              |
| Itilisateur associé : | * | Conciliance          | (docuriy |                |

Figure 4 - Détails d'un salarié

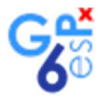

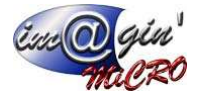

# Gestion des heures travaillées

Ces paramétrages sont à effectuer depuis l'écran **Paramétrage > Ressources > plannings** Ils sont à faire dans cet ordre : Compteurs, éléments de paie, vues, dépassements.

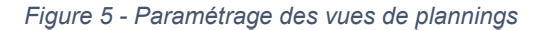

| 30/12/2019        |                                                                                                    |                    | Libellé                |                          | Compteur associé | Coef. sur salaire                                                                                                    | Calendrier         | Montant fixe | Nature de l'élément      |          |
|-------------------|----------------------------------------------------------------------------------------------------|--------------------|------------------------|--------------------------|------------------|----------------------------------------------------------------------------------------------------|--------------------|--------------|--------------------------|----------|
| pteurs            |                                                                                                    |                    | *                      |                          | 10               | Cliquer ici pour ajouter un                                                                                                    | e nouvelle ligne   |              |                          |          |
| ibellé            | Туре                                                                                                    | Né a               | Heures Travail         |                          | HeuresTravail    | 100,00 %                                                                                                    |                    |              | MOA                      |          |
| Cliquer la po     | our ajouter une noi                                                                                                    | uvelle ligne       | Heures 125             |                          | Heure 125        | 25,00 %                                                                                                    |                    |              | MOA                      |          |
| Déplacement       | Autres                                                                                                    |                    | Paniers                |                          | Panier           |                                                                                                    |                    | 10,00 €      |                          |          |
| leure 125         | Heures                                                                                                    |                    | > Déplacements         |                          | Déplacement      |                                                                                                    |                    | 40,00€       |                          |          |
| leuresEcart       | Heures                                                                                                    |                    | Trajets                |                          | Trajet           | 50,00 %                                                                                                    |                    |              |                          |          |
| leuresTravail     | Heures                                                                                                    |                    | Heures nuit            |                          | Hnuit            | 100,00 %                                                                                                    |                    |              | MOA                      |          |
| Inuit             | Heures                                                                                                    |                    | Heures sup             |                          | HeuresEcart      | 200,00 %                                                                                                    |                    |              | MOA                      |          |
| anier             | Autres                                                                                                    |                    | prime encadremen       | ť                        | PrimeEncadrement | 164,00 %                                                                                                    |                    |              |                          |          |
| rime avrent       | Autrae                                                                                                    |                    | prime exceptionne      | le                       | prime except     | 164,00 %                                                                                                    |                    |              |                          |          |
| 1019 10 - 13      | 8 (M)                                                                                                    |                    | 4019 00 00             |                          |                  |                                                                                                    |                    |              |                          |          |
| e des vues        |                                                                                                    |                    | Detail des colonnes de | e la vue selecuonnee     | le i             | and the second second s |                    |              | 1. 1. 1                  | LUE CA   |
| IDelle            |                                                                                                    |                    | Position III           | re                       | Compteur         | Element de paie                                                                                                    | Evenement planning | Mo           | de calendaire   Type col | Valorise |
| Cliquer la pa     | our ajouter une noi                                                                                                    | uvele ligne        | *                      |                          |                  | Cliquer ici pour ajouter une                                                                                                    | nouvelle ligne     |              |                          |          |
| /ue Comptable     |                                                                                                    | -                  | > 1 Arr                | êts mensuel              |                  |                                                                                                    | Arrêt de travail   |              | Mensuel -                |          |
| 1 of 4 🗰 🛥 🗕      |                                                                                                    |                    | 2 Co                   | ngés mensuel             |                  |                                                                                                    | Congés             |              | Mensuel -                |          |
|                   |                                                                                                    |                    | 3 He                   | ure Trajet payées        | Trajet           |                                                                                                    |                    |              | Mensuel Règlement        |          |
| res supplémentair | es / dépassements                                                                                                    | 1                  | 4 Par                  | niers payés du mois      | Panier           |                                                                                                    |                    |              | Mensuel Règlement        |          |
| Compteur source   | Compte                                                                                                    | eur de dépassement | 5 He                   | ures sup payées du mois  | HeuresEcart      |                                                                                                    |                    |              | Mensuel Règlement        |          |
| Cliquer ici (     | pour ajouter une n                                                                                                    | iouvelle ligne     | 6 Dé                   | placements payés du mois | Déplacement      |                                                                                                    |                    |              | Mensuel Règlement        | V        |
| leuresTravail     | Heurest                                                                                                    | Ecart              | 7 He                   | ures nuit payées du mois | Hnuit            |                                                                                                    |                    |              | Mensuel Règlement        |          |
| 1 of 1 🙌 🗕 🤉      |                                                                                                    |                    | 8 cho                  | omage partiel            |                  |                                                                                                    | chomage partiel    |              | Mensuel -                |          |
|                   |                                                                                                    |                    | 9 Prir                 | ne Except. réglée        | prime except     |                                                                                                    |                    |              | Mensuel Règlement        |          |
| ures des éléments | de paie                                                                                                    |                    | 10 prir                | ne encadrement réglé     | PrimeEncadrement |                                                                                                    |                    |              | Mensuel Règlement        |          |
| Réf               | Libellé                                                                                                    | Ordre              |                        |                          |                  |                                                                                                    |                    |              |                          |          |
|                   | and the second second sec | ou suelle ligne    |                        |                          |                  |                                                                                                    |                    |              |                          |          |

### Définitions

Les **éléments de paie** représentent le de tout ce qui peut être payé aux salariés sous la forme unité/valorisation, ce type de champ est dédié à la saisie de données.

Les **compteurs** sont des regroupements d'éléments de paie qui peuvent être créés arbitrairement sous réservent que les éléments de paie regroupés aient le même type de valorisation (coef. sur salaire ou montant fixe). Ce type de champ est a utiliser pour les calculs (total des heures, par exemple).

Les vues sont des modèles de grille permettant d'afficher des combinaisons de compteurs et d'élément de paie.

Les **dépassements** permettent de reporter les quantités excédentaires d'un compteur vers un autre lorsqu'un seuil est dépassé.

La **Nature des éléments de paie** permet d'affecter un poste de charge dans le récapitulatif des suivis d'affaire. Ces natures sont à affecter sur les lignes des éléments de paies dans cet écran.

| * | Réf | Libellé                         | Ordre        |
|---|-----|---------------------------------|--------------|
| * |     | Cliquer ici pour ajouter une no | uvelle ligne |
| > | MOA | Main Doeuvre                    | 1            |

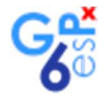

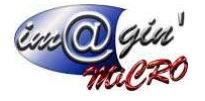

La suite de la documentation se présente sous la forme de mise en œuvre d'exemple qui présente pas à pas les différentes fonctionnalités et la façon de les utiliser.

### Compteurs et éléments de paie

Commençons par créer un compteur « Travail ».

Figure 7 - Créer un compteur

| ~ | moteurs          |                |                      |                        |   |
|---|------------------|----------------|----------------------|------------------------|---|
|   | Libellé          | Type           | Négatif possible     | afficher pour paiement |   |
| * |                  | Cliquer ici po | our ajouter une nouv | elle ligne             |   |
|   | Frais de paniers | Autres         |                      |                        |   |
|   | Heures Nuit      | Heures         |                      |                        |   |
|   | Heures sup       | Heures         |                      | V                      |   |
|   | Paniers          | Autres         |                      |                        | = |
|   | Trajets          | Heures         |                      |                        |   |
| > | Travail          | Heures         |                      |                        |   |

Puis un élément de paie que nous nommerons « Heures 100% »

- Associé au compteur « Travail »
- Dont le coef est 100% du taux horaire du salarié
- Dont les valeurs par défaut proviendront du calendrier du salarié.

| Figure | 8 - | Créer | un | élément | de | paie |
|--------|-----|-------|----|---------|----|------|
|--------|-----|-------|----|---------|----|------|

| Libellé              | Compteur associé | Coef. sur salaire           | Calendrier        | Montant fixe | Nature de l'élément |
|----------------------|------------------|-----------------------------|-------------------|--------------|---------------------|
| *                    |                  | Cliquer ici pour ajouter un | ie nouvelle ligne |              |                     |
| Heures Travail       | HeuresTravail    | 100,00 %                    | V                 | -            | MOA                 |
| Heures 125           | Heure 125        | 25,00 %                     |                   |              | MOA                 |
| Paniers              | Panier           |                             |                   | 10,00 €      |                     |
| > Déplacements       | Déplacement      |                             |                   | 40,00 €      |                     |
| Trajets              | Trajet           | 50,00 %                     |                   |              |                     |
| Heures nuit          | Hnuit            | 100,00 %                    |                   |              | MOA                 |
| Heures sup           | HeuresEcart      | 200,00 %                    |                   |              | MOA                 |
| prime encadrement    | PrimeEncadrement | 164,00 %                    |                   |              |                     |
| prime exceptionnelle | prime except     | 164,00 %                    |                   |              |                     |

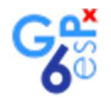

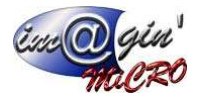

### Vues

Pour pouvoir effectuer des saisies et afficher des totaux (comme dans un tableur), il nous faut définir une vue. Les vues permettent de saisir et présenter les données de plusieurs façons, selon nos besoins.

Créons une première vue que l'on nommera « Heures de travail ».

Figure 9 - Ajouter une vue

| Libe  | allé                                                                                                    |                |
|-------|----------------------------------------------------------------------------------------------------|----------------|
| *     | Cliquer ici pour ajouter une n                                                                                                    | iouvelle ligne |
| > Heu | ures de travail                                                                                                    |                |
|       |                                                                                                    |                |
|       |                                                                                                    |                |
| 144   | and the second second se |                |

Dans la liste « Détails de le vue sélectionnée », nous allons définir la façon dont on veut saisir et afficher les heures.

Une ligne « Heures normales » permettant la saisie des heures travaillées jour par jour. Une ligne « Travail hebdo » pour afficher le cumul des heures saisies de la semaine en cours. La case à cocher « Ajouter une colonne commentaire » indique s'il faut forcer la présence d'une colonne de siasie

de commentaire à la fin du planning.

Figure 10 - Détails, colonnes d'une vue

| 1 | 1 |                   | 0          |                            | Evenence planning | Mode calendare | Type colonne | Valorisé |
|---|---|-------------------|------------|----------------------------|-------------------|----------------|--------------|----------|
| 1 | 1 |                   | 0          | liquer ici pour ajouter ur | ne nouvelle ligne |                |              |          |
| 2 |   | Heures 100%       |            | Heures 100%                |                   | Journalier     | Saisissable  |          |
|   | 2 | Heures 125%       |            | Heures 125%                |                   | Journalier     | Saisissable  |          |
| 3 | 3 | Travail sem       | Travail    |                            |                   | Hebdomadaire   | -            |          |
| 4 | 4 | H Sup             | Heures sup |                            |                   | Hebdomadaire   | -            |          |
| 5 | 5 | H sup Réglement C | Heures sup |                            |                   | Hebdomadaire   | Règlement    |          |
| 6 | 6 | Congés maladie    |            |                            | Congés maladie    | Annuel         | -            |          |
| 7 | 7 | H sup à Régler    | Heures sup |                            |                   | Hebdomadaire   | Reste à pa   |          |

### Saisie des heures

Observons maintenant le résultat produit par cette configuration basique.

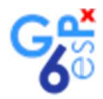

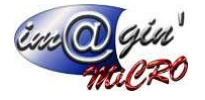

Ouvrez l'écran Données > Planning Salariés, puis sélectionnez « Heures de travail » dans la liste des vues

| Figure | 11 | - Saisie | de | heures |
|--------|----|----------|----|--------|
| iguic  |    | - 001310 | uc | neures |

| e: Vue test                                                  |                                    | - <                                    | 32                             | · 2020                        | \$ >                                 | (Du lundi 03/08/2       | 020 au vendredi 07/08 | 8/2020)                                                                                                    | Options 🔻 😂         | Imprimer                                                                                                    | Exporter                                        | Recalcul    | Chantier / Affaire : |            |
|--------------------------------------------------------------|------------------------------------|----------------------------------------|--------------------------------|-------------------------------|--------------------------------------|-------------------------|-----------------------|----------------------------------------------------------------------------------------------------|---------------------|----------------------------------------------------------------------------------------------------|-------------------------------------------------|-------------|----------------------|------------|
| Salarié                                                      |                                    |                                        | Heures 100%                    | 6                             |                                      |                         |                       |                                                                                                    |                     |                                                                                                    |                                                 |             |                      |            |
| Nom                                                          | Lun 3/8                            | Mar 4/8                                | Mer 5/8                        | Jeu 6/8                       | Ven 7/8                              | Travail hebdo (h)       | Travail mensuel (h)   | Compteur heures                                                                                                    | H Sup/Hebdo         | H Sup/mois                                                                                                    | H Sup/an                                        | HSup infini |                      |            |
| AGNI, Didier                                                 | 8,00                               | 8,00                                   | 8,00                           | 8,00                          | 8,00                                 | 40,00                   | 40,00                 | 40,00                                                                                                    | 5,00                | 5,00                                                                                                    | 5,00                                            | 5,00        |                      |            |
| APFEL, Wolfgang                                              | 7,00                               | 7,00                                   | 7,00                           | 9,00                          | 5,00                                 | 35,00                   | 35,00                 | 35,00                                                                                                    | 0,00                | 0,00                                                                                                    | 0,00                                            | 0,00        |                      |            |
| RIARD, Claude                                                | 7,00                               | 9,00                                   | 8,00                           | 6,00                          | 7,00                                 | 37,00                   | 37,00                 | 37,00                                                                                                    | 2,00                | 2,00                                                                                                    | 2,00                                            | 2,00        |                      |            |
| roiseur, Frédéric                                            | 7,00                               | 7,00                                   | 7,00                           | 6,00                          | 6,00                                 | 33,00                   | 33,00                 | 33,00                                                                                                    | -2,00               | -2,00                                                                                                    | -2,00                                           | -2,00       |                      |            |
| LEUVE, Philippe                                              | 7,00                               | 7,00                                   | 7,00                           | 7,00                          | 7,00                                 | 35,00                   | 35,00                 | 35,00                                                                                                    | 0,00                | 0,00                                                                                                    | 0,00                                            | 0,00        |                      |            |
|                                                              |                                    |                                        |                                |                               |                                      |                         |                       |                                                                                                    |                     |                                                                                                    |                                                 |             |                      |            |
| abroce, Adam                                                 | 7,00                               | 7,00                                   | 7,00                           | 7,00                          | 7,00                                 | 35,00                   | 35,00                 | 35,00                                                                                                    | 0,00                | 0,00                                                                                                    | 0,00                                            | 0,00        |                      |            |
| abroce, Adam<br>oquette, Franck<br>Étails de la journée du   | 7,00<br>7,00<br>salarié            | 7,00                                   | 7,00                           | 7,00                          | 7,00                                 | 35,00                   | 35,00                 | 35,00<br>35,00<br>Saisie des paiement                                                                                                    | 0,00<br>0,00        | 0,00                                                                                                    | 0,00                                            | 0,00        |                      |            |
| abroce, Adam<br>oquette, Franck                              | 7,00<br>7,00<br>salarié<br>Chantie | 7,00<br>7,00                           | 7,00                           | 7,00                          | 7,00<br>7,00<br>Nb Heur              | 35,00<br>35,00<br>es co | 35,00<br>35,00        | 35,00<br>35,00<br>Saisie des palement<br>Août 2020                                                                                                    | 0,00<br>0,00        | 0,00                                                                                                    | 0,00                                            | 0,00        |                      |            |
| abroce, Adam<br>Joquette, Franck<br>Étails de la journée du  | 7,00<br>7,00<br>salarié<br>Chantie | 7,00<br>7,00<br>r / Affaire<br>Cliquer | 7,00<br>7,00<br>ici pour ajout | 7,00<br>7,00                  | 7,00<br>7,00<br>Nb Heur<br>Ile ligne | 35,00<br>35,00<br>es co | 35,00<br>35,00        | 35,00<br>35,00<br>Saisie des palement<br>Août 2020                                                                                                    | 0,00<br>0,00        | 0,00                                                                                                    | 0,00                                            | 0,00        | Heures sup           | Commentair |
| abroce, Adam<br>Roquette, Franck<br>étails de la journée du  | 7,00<br>7,00<br>salarié<br>Chantie | 7,00<br>7,00<br>r / Affaire<br>Cliquer | 7,00<br>7,00<br>ici pour ajout | 7,00<br>7,00                  | 7,00<br>7,00<br>Nb Heur<br>Ile ligne | 35,00<br>35,00<br>es co | 35,00<br>35,00        | 35,00<br>35,00<br>Saisie des palement<br>Août 2020<br>Vom<br>AGNI, Didier                                                                                             | 0,00<br>0,00        | 0,00                                                                                                    | 0,00                                            | 0,00        | Heures sup           | Commentain |
| abroce, Adam<br>Loquette, Franck<br>étails de la journée du  | 7,00<br>7,00<br>salarié<br>Chantie | 7,00<br>7,00<br>r / Affaire<br>Cliquer | 7,00<br>7,00<br>ici pour ajout | 7,00<br>7,00                  | 7,00<br>7,00<br>Nb Heur<br>Ile ligne | 35,00<br>35,00<br>es co | 35,00<br>35,00        | 35,00<br>35,00<br>Saisie des palement<br>Août 2020                                                                                                    | 0,00<br>0,00<br>ts  | 0,00                                                                                                    | 0,00<br>0,00                                    | 0,00        | Heures sup           | Commentain |
| abroce, Adam<br>Roquette, Franck<br>étails de la journée du  | 7,00<br>7,00<br>salarié<br>Chantie | 7,00<br>7,00<br>r / Affaire<br>Cliquer | 7,00<br>7,00<br>ici pour ajout | 7,00<br>7,00                  | 7,00<br>7,00<br>Nb Heur<br>Ile ligne | 35,00<br>35,00<br>es co | 35,00<br>35,00        | 35,00<br>35,00<br>Saisie des paiement<br>Août 2020<br>I Nom<br>AGNI, Dider<br>AGNI, Dider<br>BRIARD, Claude                                                           | 0,00<br>0,00        | 0,00                                                                                                    | 0,00<br>0,00<br>1,00<br>1,00<br>1,00            | 0,00        | Heures sup           | Commentain |
| abroce, Adam<br>Roquette, Franck<br>Iétails de la journée du | 7,00<br>7,00<br>salarié<br>Chantie | 7,00<br>7,00<br>r / Affaire<br>Cliquer | 7,00<br>7,00                   | 7,00<br>7,00                  | 7,00<br>7,00<br>Nb Heur<br>Ile ligne | 25,00<br>35,00          | 35,00<br>35,00        | 35,00<br>35,00<br>Saisie des paiement<br>Août 2020<br>Nom<br>AGNI, Dider<br>AGNI, Dider<br>BRIARD, Claude<br>Grobeur, Frédéri                                         | 0,00<br>0,00<br>Iss | 0,00                                                                                                    | 0,00<br>0,00                                    | 0,00        | Heures sup           | Commentain |
| abroce, Adam<br>Loquette, Franck                             | 7,00<br>7,00<br>salarié<br>Chantie | 7,00<br>7,00<br>r / Affaire<br>Cliquer | 7,00<br>7,00<br>id pour ajout  | 7,00<br>7,00<br>er une nouve  | 7,00<br>7,00<br>No Heur<br>Ile ligne | 35,00<br>35,00          | 35,00<br>35,00        | 35,00<br>35,00<br>Salisie des paiement<br>Août 2020<br>Nom<br>AGHI, Dider<br>AGHI, Dider<br>AGHI, Dider<br>AGHI, Dider<br>Croiseur, Frédérie                          | 0,00<br>0,00<br>ts  | 0,00 0,00 0, | 0,00<br>0,00<br>,00<br>,00<br>,00<br>,00<br>,00 | 0,00        | Heures sup           | Commentain |
| abroce, Adam<br>Loquette, Franck                             | 7,00<br>7,00<br>salarié<br>Chantie | 7,00<br>7,00<br>r / Affaire<br>Cliquer | 7,00<br>7,00<br>id pour ajout  | 7,00<br>7,00<br>ier une nouve | 7,00<br>7,00<br>No Heur<br>Ile ligne | 25,00<br>35,00          | 35,00<br>35,00        | 35,00<br>35,00<br>Saisie des paiement<br>Acût 2020<br>Nom<br>AcRI, Dider<br>APEL, Wolfpang<br>BRIARD, Claude<br>Croiseur, Frédéri<br>FLEUVE, Philppe<br>Labroce, Adam | 0,00<br>0,00<br>Is  |                                                                                                    | 0,00<br>0,00<br>,00<br>,00<br>,00<br>,00<br>,00 | 0,00        | Heures sup           | Commentain |

A droite de la liste des vues se trouve le sélecteur de semaine. La semaine sélectionnée au moment de l'ouverture de l'écran est la semaine en cours.

Voyons maintenant la grille.

Les colonnes journalières correspondent à la première ligne de paramétrage de la vue (voir page précédente). En mode journalier, une ligne de configuration provoque l'affichage de plusieurs colonnes, une par jour ouvré. Leurs valeurs peuvent être modifiées puisqu'elles ont été définies comme « Saisissables ».

Elles sont actuellement affichées sur fond gris car elles n'ont fait l'objet d'aucune saisie, et les valeurs proposées proviennent du calendrier. C'est pour cette raison que la colonne « Travail hebdo » contient des zéros.

| Vue test                 |                    | • <                    | 33            | • 2020        | • >                  | (Du lundi 10/08/2 | 020 au vendredi 14/0 | 8/2020)                                                                                                    | Options 🔻   | Imprimer   | Exporter                                             | Recalcul    | Chantier / Affaire : |      |          |
|--------------------------|--------------------|------------------------|---------------|---------------|----------------------|-------------------|----------------------|----------------------------------------------------------------------------------------------------|-------------|------------|------------------------------------------------------|-------------|----------------------|------|----------|
| Salarié                  |                    |                        | leures 100%   | 6             |                      |                   |                      |                                                                                                    |             |            |                                                      |             |                      |      |          |
| Nom                      | Lun 10/8           | Mar 11/8               | Mer 12/8      | Jeu 13/8      | Ven 14/8             | Travail hebdo (h) | Travail mensuel (h)  | Compteur heures                                                                                                    | H Sup/Hebdo | H Sup/mois | H Sup/an                                             | HSup infini |                      |      |          |
| VGNI, Didier             | 0,00               | 0,00                   | 0,00          | 0,00          | 0,00                 | 0,00              | 40,00                | 40,00                                                                                                    | 0,00        | 5,00       | 5,00                                                 | 5,00        |                      |      |          |
| FEL, Wolfgang            | 0,00               | 0,00                   | 0,00          | 0,00          | 0,00                 | 0,00              | 35,00                | 35,00                                                                                                    | 0,00        | 0,00       | 0,00                                                 | 0,00        |                      |      |          |
| IARD, Claude             | 0,00               | 0,00                   | 0,00          | 0,00          | 0,00                 | 0,00              | 37,00                | 37,00                                                                                                    | 0,00        | 2,00       | 2,00                                                 | 2,00        |                      |      |          |
| oiseur, Frédéric         | 0,00               | 0,00                   | 0,00          | 0,00          | 0,00                 | 0,00              | 33,00                | 33,00                                                                                                    | 0,00        | -2,00      | -2,00                                                | -2,00       |                      |      |          |
| EUVE, Philippe           | 0,00               | 0,00                   | 0,00          | 0,00          | 0,00                 | 0,00              | 35,00                | 35,00                                                                                                    | 0,00        | 0,00       | 0,00                                                 | 0,00        |                      |      |          |
| broce, Adam              | 0,00               | 0,00                   | 0,00          | 0,00          | 0,00                 | 0,00              | 35,00                | 35,00                                                                                                    | 0,00        | 0,00       | 0,00                                                 | 0,00        |                      |      |          |
| oquette, Franck          | 0,00               | 0,00                   | 0,00          | 0.00          | 0.00                 | 0.00              | 25.00                | 75.00                                                                                                    |             |            |                                                      |             |                      |      |          |
| tails de la journée du s | alarié<br>Chantier | r / Affaire            |               |               | Nb Heur              | es co             | uleur                | Saisie des paiemen<br>Août 2020                                                                                                    | 0,00        | 0,00       | 0,00                                                 | 0,00        |                      |      |          |
| tails de la journée du s | alarié<br>Chantier | r / Affaire            |               |               | Nb Heur              | 0,00<br>es co     | JS,00                | Saisie des paiemen<br>Août 2020                                                                                                    | 0,00        | 0,00       | 0,00                                                 | 0,00        |                      |      |          |
| tails de la journée du s | alarié<br>Chantier | r / Affaire<br>Cliquer | ci pour ajout | ter une nouve | Nb Heur<br>Ile ligne | es co             | uleur                | Saisie des paiemen<br>Août 2020                                                                                                    | 0,00        | 0,00       | 0,00                                                 | 0,00        | Heures sup           | Comm | entaires |
| tails de la journée du s | alarié<br>Chantier | r / Affaire<br>Cliquer | ci pour ajout | ter une nouve | Nb Heur<br>Ile ligne | es co             | uleur                | Saisie des paiemen<br>Août 2020<br>Nom<br>AGNI, Didier                                                                                            | 0,00        | 0,00       | 0,00                                                 | 0,00        | Heures sup           | Comm | entaires |
| tails de la journée du s | alarié<br>Chantier | r / Affaire<br>Cliquer | ci pour ajout | ter une nouve | Nb Heur<br>Ile ligne | es co             | uleur                | Saisie des paiemen<br>Août 2020<br>Nom<br>AGNI, Didler<br>APFEL, Wolfgan                                                                          | 0,00        | 0,00       | 0,00                                                 | 0,00        | Heures sup           | Comm | entaires |
| ialis de la journée du s | alarié<br>Chantier | r / Affaire<br>Cliquer | ci pour ajout | ter une nouve | Nb Heur              | es co             | deur                 | Saisie des paiemen<br>Août 2020<br>AGNI, Didier<br>APFEL, Wolfgan<br>BRIARD, Claude                                                               | 0,00<br>ts  | 0,00       | 0,00                                                 | 0,00        | Heures sup           | Comm | entaires |
| talis de la journée du s | alarié<br>Chantier | r / Affaire<br>Cliquer | ci pour ajout | ter une nouve | Nb Heur              | es co             | deur                 | Saisie des paiemen<br>Août 2020<br>Nom<br>AGNI, Didier<br>AFEL, Wolfgan<br>BRIARD, Claude<br>Croiseur, Frédér                                     | 0,00<br>ts  | 0,00       | 0,00<br>0,00<br>0,00<br>0,00<br>0,00                 | 0,00        | Heures sup           | Comm | entaires |
| tails de la journée du s | alarié<br>Chantie  | r / Affaire<br>Cliquer | ci pour ajout | ter une nouve | Nb Heur<br>Ile ligne | es ca             | deur                 | Salsie des palemen<br>Août 2020<br>Nom<br>AGNI, Didler<br>APFEL, Wolfgan<br>BRIARD, Claude<br>Croiseur, Frédér<br>PLEUYE, Philippe                | 0,00        | 0,00       | 0,00<br>0,00<br>0,00<br>0,00<br>0,00<br>0,00         | 0,00        | Heures sup           | Comm | entaires |
| itals de la journée du s | alarié<br>Chantier | r / Affaire<br>Cliquer | ci pour ajout | ter une nouve | Nb Heur<br>Ile ligne | es co             | Jeur                 | Saisie des paiemen<br>Août 2020<br>Nom<br>AGRI, Dider<br>APFEL, Wolfgan<br>BRIARD, Claude<br>Croiseur, Frédér<br>FLEUVE, Philppe<br>Labroce, Adam | 0,00        | 0,00       | 0,00<br>0,00<br>0,00<br>0,00<br>0,00<br>0,00<br>0,00 | 0,00        | Heures sup           | Comm | entaires |

Figure 12 – Avant une saisie

Modifions la valeur d'une cellule. Toutes les lignes deviennent blanches et la colonne « Travail Hebdo » affiche maintenant le total des heures de la semaine pour tous les salariés.

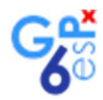

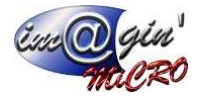

#### Figure 13 - Après une saisie

| Planning des salariés 🗙 |                  |                        |                |                |                      |                   |                      |                |                |            |            |             |                      |              |
|-------------------------|------------------|------------------------|----------------|----------------|----------------------|-------------------|----------------------|----------------|----------------|------------|------------|-------------|----------------------|--------------|
| Vue : Vue test          |                  | • <                    | 33             | • 2020         | \$ >                 | (Du lundi 10/08/2 | 020 au vendredi 14/0 | 8/2020)        | 🚱 Options 🔻    | 踚 Imprimer | Z Exporter | Recalcul    | Chantier / Affaire : |              |
| * Salarié               |                  |                        | Heures 100%    |                |                      |                   |                      |                |                |            |            |             |                      |              |
| Nom                     | Lun 10/8         | Mar 11/8               | Mer 12/8       | Jeu 13/8       | Ven 14/8             | Travail hebdo (h) | Travail mensuel (h)  | Compteur heur  | es H Sup/Hebdo | H Sup/moi  | s H Sup/an | HSup infini |                      |              |
| AGNI, Didier            | 8,00             | 6,00                   | 7,00           | 8,00           | 8,00                 | 37,00             | 77,00                | 77,00          | 2,00           | 7,00       | 7,00       | 7,00        |                      |              |
| APFEL, Wolfgang         | 7,00             | 7,00                   | 7,00           | 7,00           | 7,00                 | 35,00             | 70,00                | 70,00          | 0,00           | 0,00       | 10,00      | 10,00       |                      |              |
| BRIARD, Claude          | 7,00             | 7,00                   | 7,00           | 7,00           | 7,00                 | 35,00             | 72,00                | 72,00          | 0,00           | 2,00       | 2,00       | 2,00        |                      |              |
| Croiseur, Frédéric      | 7,00             | 7,00                   | 7,00           | 7,00           | 7,00                 | 35,00             | 68,00                | 68,00          | 0,00           | -2,00      | -2,00      | -2,00       |                      |              |
| FLEUVE, Philippe        | 7,00             | 7,00                   | 9,00           | 9,00           | 7,00                 | 39,00             | 74,00                | 74,00          | 4,00           | 4,00       | 4,00       | 4,00        |                      |              |
| Labroce, Adam           | 7,00             | 7,00                   | 7,00           | 7,00           | 7,00                 | 35,00             | 70,00                | 70,00          | 0,00           | 0,00       | 0,00       | 0,00        |                      |              |
| Roquette, Franck        | 7,00             | 7,00                   | 7,00           | 7,00           | 7,00                 | 35,00             | 70,00                | 70,00          | 0,00           | 0,00       | 0,00       | 0,00        |                      |              |
| •                       | Chantier         | r / Affaire<br>Cliquer | ici pour ajout | er une nouve   | Nb Heur<br>lle ligne | es co             | uleur                | Août 202       | 20             |            |            |             |                      |              |
|                         |                  |                        |                |                |                      |                   |                      | * Nom          |                |            |            |             | Heures sup           | Commentaires |
|                         |                  |                        |                |                |                      |                   |                      | AGNI, Didier   |                |            | 0,00       |             |                      |              |
|                         |                  |                        |                |                |                      |                   |                      | APFEL, Wolf    | gang           |            | 0,00       |             |                      |              |
|                         |                  |                        |                |                |                      |                   |                      | Greiseur Er    | ádárla         |            | 0,00       |             |                      |              |
|                         |                  |                        | Aucune donn    | iée à afficher |                      |                   |                      | ELELIVE Phil   | linne          |            | 0,00       |             |                      |              |
|                         |                  |                        |                |                |                      |                   |                      | Labroce, Ada   | am             |            | 0.00       |             |                      |              |
|                         |                  |                        |                |                |                      |                   |                      | > Roquette, Fr | ranck          |            | 0.00       |             |                      |              |
|                         |                  |                        |                |                |                      |                   |                      | -              |                |            |            |             |                      |              |
| « » – a                 | a ( ) – <b>A</b> |                        |                |                |                      |                   |                      | 4 » 😓 🌌        | 4              |            |            |             |                      | - F          |
|                         | _                | -                      |                |                | -                    | _                 |                      | -              | -              | -          | -          |             |                      |              |

Note : La largeur des colonnes peut être ajustée manuellement. La mise en page de la vue peut être sauvegardée par le bouton « Options » en haut à droite de la fenêtre.

| 10000 | <ul> <li>And the second second se</li></ul> |  |
|-------|----------------------------------------------------------------------------------------------------|--|
| ULA 3 | Onhons                                                                                                    |  |
| 264   | opuona                                                                                                    |  |

Enregistrer les mises en page des tableaux

Imprimer et exporter le planning

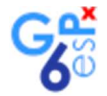

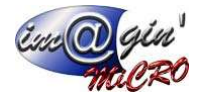

## Calcul des dépassements / heures supplémentaires

Dans la page de configuration **Paramétrage > Ressources > Planning**, ajoutons un compteur de type heures que l'on nommera « Heures sup ».

Dans la liste « Heures supplémentaires / dépassements », ajoutons une ligne de report comme suit.

#### Figure 14 - Compteurs de dépassements

| Cor   | npteur source    | Compteur de dépassement    |
|-------|------------------|----------------------------|
| *     | Cliquer ici pour | ajouter une nouvelle ligne |
| > Tra | vail             | Heures sup                 |
|       |                  |                            |
|       |                  |                            |

Ce paramétrage provoquera le report automatique des heures du compteur « Travail » vers le compteur « Heures sup en cas de dépassement du nombre d'heures prévues au calendrier assigné au salarié. Pour afficher les heures supplémentaires dans le tableau, ajoutons une ligne dans le détail de la vue.

Figure 15 -Afficher un compteur de dépassement

| 1 | Position | Titre           | Compteur   | Elément de paie       | Evéneme          | Mode calendaire | Type colo   | Valorisé |
|---|----------|-----------------|------------|-----------------------|------------------|-----------------|-------------|----------|
| * |          |                 | Clique     | r ici pour ajouter un | e nouvelle ligne | i i             |             |          |
|   | 1        | Heures normales |            | Heures 100%           |                  | Journalier      | Saisissable | D        |
|   | 2        | Travail hebdo   | Travail    |                       |                  | Hebdomadaire    | -           |          |
| > | 3        | Heures sup mois | Heures sup |                       |                  | Mensuel         | -           |          |

Dans l'écran **Données > Planning**, la colonne générée affiche le nombre d'heures qui excèdent la prévision du calendrier.

Figure 16 - Affichage d'un compteur de dépassement dans une vue

| Vue : Heures de travail | *         | <         | 43 20     | 19 🗘 >    | lundi 21  | /10/2019 à vend | redi 25/10/2019) |
|-------------------------|-----------|-----------|-----------|-----------|-----------|-----------------|------------------|
| Salarié                 |           | 1         |           |           |           |                 |                  |
| Nom                     | Lun 21/10 | Mar 22/10 | Mer 23/10 | Jeu 24/10 | Ven 25/10 | Travail hebdo   | Heure sup mois   |
| Waves, Valérie          | 9,00      | 9,00      | 9,00      | 8,00      | 0,00      | 35,00           | 20,00            |
| Sambuc, Grégory         | 9,00      | 9,00      | 9,00      | 8,00      | 0,00      | 35,00           | 0,00             |
| Rougeri, Alain          | 9,00      | 9,00      | 9,00      | 8,00      | 0,00      | 35,00           | 0,00             |
| Roquette, Franck        | 9,00      | 9,00      | 9,00      | 8,00      | 0,00      | 35,00           | 0,00             |
| NERAN, Zoula            | 9,00      | 9,00      | 9,00      | 8,00      | 0,00      | 35,00           | 0,00             |
| Labroce, Adam           | 9,00      | 9,00      | 9,00      | 8,00      | 0,00      | 35,00           | 0,00             |
| FLEUVE, Philippe        | 9,00      | 9,00      | 9,00      | 8,00      | 0,00      | 35,00           | 0,00             |

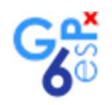

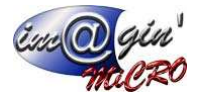

### Suivi et règlements

#### Création d'une colonne « reste à payer »

Voici comment connaître le nombre d'heures dues aux salariés.

Retournons ans la page de configuration **Paramétrage > Ressources > Planning**.

Ajoutons une colonne « HSup dues». Mode calendaire « Infini total », type de colonne « reste à payer ». Le mode calendaire infini permet un report illimité d'une période sur l'autre. De cette façon les heures supplémentaires effectués et non réglées en 2019 resteront visibles en 2020, par exemple.

Figure 17 - Paramétrer une colonne "Reste à payer"

|   | Position | Titre           | Compteur   | Elément de paie     | Evénement       | Mode calendaire | Type colonne  | Valorisé |
|---|----------|-----------------|------------|---------------------|-----------------|-----------------|---------------|----------|
| * |          |                 | C          | iquer ici pour ajou | iter une nouvel | le ligne        |               |          |
|   | 1        | Heures normales |            | Heures 100%         |                 | Journalier      | Saisissable   |          |
|   | 2        | Travail hebdo   | Travail    |                     |                 | Hebdomadaire    | 4             |          |
| à | 3        | Heures sup mois | Heures sup |                     |                 | Mensuel         | -             |          |
| > | 4        | HSup dues       | Heures sup |                     |                 | Infini Total    | Reste à payer |          |

#### Dans la grille de saisie, la nouvelle colonne apparaît alors comme sur la Figure 18

Figure 18 - Affichage d'une colonne "reste à payer" dans une vue

| Vue : Heures de travail | <         | 43 20     | 019 🗘 🗦     | ) (lundi 21 | l/10/2019 à v | endredi 25/10/20 | 19) Chantier : |           |
|-------------------------|-----------|-----------|-------------|-------------|---------------|------------------|----------------|-----------|
| Salarié                 |           |           | Heures 100% |             |               |                  |                |           |
| Nom                     | Lun 21/10 | Mar 22/10 | Mer 23/10   | Jeu 24/10   | Ven 25/10     | Travail hebdo    | Heure sup mois | HSup dues |
| Waves, Valérie          | 9,00      | 9,00      | 9,00        | 8,00        | 0,00          | 35,00            | 20,00          | 50,00     |
| Sambuc, Grégory         | 9,00      | 9,00      | 9,00        | 8,00        | 0,00          | 35,00            | 0,00           | 2,00      |
| Rougeri, Alain          | 9,00      | 9,00      | 9,00        | 8,00        | 0,00          | 35,00            | 0,00           | 53,00     |
| Roquette, Franck        | 9,00      | 9,00      | 9,00        | 8,00        | 0,00          | 35,00            | 0,00           | 10,00     |
| NERAN, Zoula            | 9,00      | 9,00      | 9,00        | 8,00        | 0,00          | 35,00            | 0,00           | 8,00      |
| Labroce, Adam           | 9,00      | 9,00      | 9,00        | 8,00        | 0,00          | 35,00            | 0,00           | 7,00      |
| FLEUVE, Philippe        | 9,00      | 9,00      | 9,00        | 8,00        | 0,00          | 35,00            | 0,00           | 3,00      |

### Saisie de règlements dans une vue

Dans Paramétrage > Ressources > Planning, on ajoute une colonne de type « règlement »

On saisit le nombre d'heures supplémentaires réglées dans la nouvelle colonne.

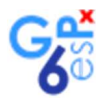

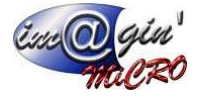

#### Celui-ci est soustrait au reste dû.

Figure 19 - Ajout d'une colonne "règlement

|   | Position | Titre           | Compteur   | Elément de paie      | Evénement      | Mode calendaire | Type colonne  | Valorisé |
|---|----------|-----------------|------------|----------------------|----------------|-----------------|---------------|----------|
| * |          |                 | C          | liquer ici pour ajou | iter une nouve | le ligne        |               |          |
| ī | 1        | Heures normales |            | Heures 100%          |                | Journalier      | Saisissable   |          |
|   | 2        | Travail hebdo   | Travail    |                      |                | Hebdomadaire    | -             |          |
|   | 3        | Heures sup mois | Heures sup |                      |                | Mensuel         | -             |          |
|   | 4        | HSup dues       | Heures sup |                      |                | Infini Total    | Reste à payer |          |
| > | 5        | HSup payées     | Heures sup |                      | 2              | Infini Total    | Règlement     |          |

### Modes de saisie des paiements :

#### Saisie de règlement dans la vue

La saisie des règlements peut s'effectuer directement dans la vue comme ci-dessous.

| Figure | 20 - | Saisie | des | rèalements  | dans | une | vue |
|--------|------|--------|-----|-------------|------|-----|-----|
| iguic  | 20   | Guidic | 000 | regionicina | uuno | unc | 100 |

| anning des salariés 🗙 |          |                         |              |                                       |                     |                   |                      |                   |             |            |            |             |                       |              |
|-----------------------|----------|-------------------------|--------------|---------------------------------------|---------------------|-------------------|----------------------|-------------------|-------------|------------|------------|-------------|-----------------------|--------------|
| ue : Vue test         |          | • <                     | 32           | • 2020                                | : >                 | (Du lundi 03/08/2 | 020 au vendredi 07/0 | 18/2020)          | Options 🔹 🍃 | Imprimer   | Z Exporter | Recalcul    | Chantier / Affaire :  |              |
| Salarié               |          | н                       | eures 100%   | 6                                     |                     |                   |                      |                   |             |            |            |             |                       |              |
| Nom                   | Lun 3/8  | Mar 4/8                 | Mer 5/8      | Jeu 6/8                               | Ven 7/8             | Travail hebdo (h) | Travail mensuel (h)  | Compteur heures   | H Sup/Hebdo | H Sup/mois | H Sup/an   | HSup infini |                       |              |
| AGNI, Didier          | 8,00     | 8,00                    | 8,00         | 8,00                                  | 8,00                | 40,00             | 40,00                | 40,00             | 5,00        | 5,00       | 5,00       | 5,00        |                       |              |
| APFEL, Wolfgang       | 7,00     | 7,00                    | 7,00         | 9,00                                  | 5,00                | 35,00             | 35,00                | 35,00             | 0,00        | 0,00       | 0,00       | 0,00        |                       |              |
| aRIARD, Claude        | 7,00     | 9,00                    | 8,00         | 6,00                                  | 7,00                | 37,00             | 37,00                | 37,00             | 2,00        | 2,00       | 2,00       | 2,00        |                       |              |
| Croiseur, Frédéric    | 7,00     | 7,00                    | 7,00         | 6,00                                  | 6,00                | 33,00             | 33,00                | 33,00             | -2,00       | -2,00      | -2,00      | -2,00       |                       |              |
| LEUVE, Philippe       | 7,00     | 7,00                    | 7,00         | 7,00                                  | 7,00                | 35,00             | 35,00                | 35,00             | 0,00        | 0,00       | 0,00       | 0,00        |                       |              |
| Labroce, Adam         | 7,00     | 7,00                    | 7,00         | 7,00                                  | 7,00                | 35,00             | 35,00                | 35,00             | 0,00        | 0,00       | 0,00       | 0,00        |                       |              |
| Roquette, Franck      | 7,00     | 7,00                    | 7,00         | 7,00                                  | 7,00                | 35,00             | 35,00                | 35,00             | 0,00        | 0,00       | 0,00       | 0,00        |                       |              |
| *                     | Chantier | / Affaire<br>Cliquer ic | i pour ajout | er une nouvel                         | Nb Heur<br>le ligne | es co             | uleur                | Août 2020         |             |            |            |             |                       | -            |
| *                     |          | Cliquer ic              | i pour ajout | er une nouvel                         | le ligne            |                   |                      | * Nom             |             |            |            |             | Heures sup            | Commentaires |
|                       |          |                         |              |                                       |                     |                   |                      | AGNI, Didier      |             |            | 0,00       |             |                       |              |
|                       |          |                         |              |                                       |                     |                   |                      | APFEL, Wolfgan    | 9           |            | 0,00       |             |                       |              |
|                       |          |                         |              |                                       |                     |                   |                      | BRIARD, Claude    |             |            | 0,00       |             |                       |              |
|                       |          |                         |              | · · · · · · · · · · · · · · · · · · · |                     |                   | 1                    | Croiseur, Frédér  | ric         |            | 0,00       |             |                       |              |
|                       |          | < A                     | ucune donn   | ee a amoner 2                         |                     |                   |                      | FLEUVE, Philippe  |             |            | 0,00       |             |                       |              |
|                       |          |                         |              |                                       |                     |                   |                      | Labroce, Adam     |             | $\sim$     | 0,00       |             |                       |              |
|                       |          |                         |              |                                       |                     |                   |                      | > Roquette, Franc | 3K          |            | 0,00       |             |                       |              |
|                       |          |                         |              |                                       |                     |                   |                      |                   |             |            |            |             |                       |              |
| 4 + - a               | 4        |                         |              |                                       |                     |                   |                      | # >> 2> 22        | 4           |            |            |             |                       |              |
|                       |          |                         |              |                                       |                     |                   |                      | der der           | -           |            |            |             |                       |              |
|                       |          |                         |              |                                       |                     |                   |                      |                   |             |            | <u>\</u>   |             |                       |              |
|                       |          |                         |              |                                       |                     |                   |                      |                   |             |            |            | _ C         | adre de saisie des pa | aiements     |

Dans ce cas, une seule ligne est créée dans la liste des paiements (en bas à gauche de l'écran).

Figure 21 - Liste des paiements

| *     | Date    | Compteur                              | Montant |
|-------|---------|---------------------------------------|---------|
| *     |         | Cliquer ici pour ajouter une nouvelle | e ligne |
| > 26/ | 08/2019 | Heures sup                            | 1,00    |

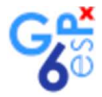

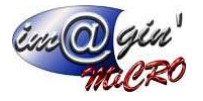

#### Saisies de paiements via la liste des paiements

La saisie des paiements peut également s'effectuer par l'ajout de lignes dans la liste des paiements :

Cela permet de conserver une trace plus précise des versements effectués (dates, références).

Le total des paiements s'affiche dans la cellule sélectionnée dans la vue.

Figure 22 - Saisie de règlements dans la liste des paiements

| E .   | Date   | Compteur        | Montant      | commentaire  |                 |           |             |
|-------|--------|-----------------|--------------|--------------|-----------------|-----------|-------------|
| 6     | Cliqu  | er ici pour aio | uter une nou | uvelle liane | Heures sup mois | HSup dues | HSup payées |
| 20 /0 | 9/2010 | Hoursereur      | 0.50 Cl      |              | 2,00            | 0,50      | 1,50        |
| 2010  | 6/2015 |                 | Corect Ci    |              |                 |           |             |

### Valorisation

Les heures supplémentaires à régler peuvent être valorisées en fonction des taux horaires des salariés. Le calcul effectué est le suivant :

[Nombre d'heures] x [Taux horaire salarié] x [Coef. Élément de paie]

Exemple de colonne avec valorisation : Dans la page de configuration **Paramétrage > Ressources > Planning**, on ajoute la même colonne que la précédente, en cochant « valorisé ».

Figure 23 - Configuration de colonnes valorisées

|   | Position | Titre                 | Compteur   | Elément de paie       | Evéneme          | Mode calendaire | Type colo   | Valorisé |
|---|----------|-----------------------|------------|-----------------------|------------------|-----------------|-------------|----------|
| * |          |                       | Cliquer    | r ici pour ajouter un | e nouvelle ligne |                 |             |          |
|   | 1        | Heures normales       |            | Heures 100%           |                  | Journalier      | Saisissable |          |
|   | 2        | Travail hebdo         | Travail    |                       |                  | Hebdomadaire    | -           |          |
|   | 3        | Heures sup mois       | Heures sup |                       |                  | Mensuel         | -           |          |
| > | 4        | Heures sup valorisées | Heures sup | 1                     |                  | Mensuel         | 2           | V        |

#### Dans l'écran Données > Planning, la colonne valorisée apparaît.

Figure 24 - Affichage de colonnes valorisées

| Heures de tra  | avail                                                                                                    |                                                                                                    | Ť                                                                                                    | <                                                                                                    | 34 2                                                                                                    | 2019 🗘 >                                                                                                    | (lundi 19/08/2019 à                                                                                                    | vendredi 23/08/2019)                                                                                                    |
|----------------|----------------------------------------------------------------------------------------------------|----------------------------------------------------------------------------------------------------|----------------------------------------------------------------------------------------------------|----------------------------------------------------------------------------------------------------|----------------------------------------------------------------------------------------------------|----------------------------------------------------------------------------------------------------|----------------------------------------------------------------------------------------------------|----------------------------------------------------------------------------------------------------|
| Salarié        |                                                                                                    |                                                                                                    | Heures 10                                                                                                    | 0%                                                                                                    | 11                                                                                                    |                                                                                                    |                                                                                                    |                                                                                                    |
| 9795 AV9600    | Lun 19/                                                                                                    | 8 Mar 20,                                                                                                    | /8 Mer 21/                                                                                                    | 8 Jeu 22/8                                                                                                    | Ven 23/8                                                                                                    | Travail hebdo                                                                                                    | Heures sup mois                                                                                                    | Heures sup valorisées                                                                                                    |
| , Jerome       | 7,0                                                                                                    | 0 7,0                                                                                                    | 0 7,0                                                                                                    | 0 7,00                                                                                                    | 9,00                                                                                                    | 37,00                                                                                                    | 2,00                                                                                                    | 60,00 €                                                                                                    |
| ont, Eric      | 7,0                                                                                                    | 0 7,0                                                                                                    | 0 7,0                                                                                                    | 0 7,00                                                                                                    | 7,00                                                                                                    | 0,00                                                                                                    | 0,00                                                                                                    | 0,00€                                                                                                    |
| ı, Stéphane    | 7,0                                                                                                    | 0 7,0                                                                                                    | 0 7,0                                                                                                    | 0 7,00                                                                                                    | 7,00                                                                                                    | 0,00                                                                                                    | 0,00                                                                                                    | 0,00€                                                                                                    |
| ı, Didier      | 7,0                                                                                                    | 0 7,0                                                                                                    | 0 7,0                                                                                                    | 0 7,00                                                                                                    | 7,00                                                                                                    | 0,00                                                                                                    | 0,00                                                                                                    | 0,00€                                                                                                    |
| , Sandrine     | 7,0                                                                                                    | 0 7,0                                                                                                    | 0 7,0                                                                                                    | 0 7,00                                                                                                    | 7,00                                                                                                    | 0,00                                                                                                    | 0,00                                                                                                    | 0,00€                                                                                                    |
| ard, Guillaume | 7,0                                                                                                    | 0 7,0                                                                                                    | 0 7,0                                                                                                    | 0 7,00                                                                                                    | 7,00                                                                                                    | 0,00                                                                                                    | 0,00                                                                                                    | 0,00€                                                                                                    |
|                | Heures de tra<br>Salarié<br>, Jerome<br>ont, Eric<br>I, Stéphane<br>I, Didier<br>I, Sandrine<br>ard, Guillaume | Salarié       Lun 19/4         , Jerome       7,0         ont, Eric       7,0         0, Stéphane       7,0         0, Didier       7,0         0, Sandrine       7,0         ard, Guillaume       7,0 | Salarié         Lun 19/8         Mar 20,           , Jerome         7,00         7,0           ont, Eric         7,00         7,0           , Stéphane         7,00         7,0           , Didier         7,00         7,0           , Sandrine         7,00         7,0           ard, Guillaume         7,00         7,0 | Salarié         Heures de travail         Heures 10           Salarié         Lun 19/8         Mar 20/8         Mer 21/           Jerome         7,00         7,00         7,00           ont, Eric         7,00         7,00         7,00           N, Stéphane         7,00         7,00         7,00           N, Didier         7,00         7,00         7,00           N, Sandrine         7,00         7,00         7,00           A, Guillaume         7,00         7,00         7,00 | Heures de travail         r             Salarié         Heures 100%         Lun 19/8         Mar 20/8         Mer 21/8         Jeu 22/8           Jerome         7,00         7,00         7,00         7,00         7,00           Jerome         7,00         7,00         7,00         7,00         7,00           Jerome         7,00         7,00         7,00         7,00         7,00           Jerome         7,00         7,00         7,00         7,00         7,00           Jerome         7,00         7,00         7,00         7,00         7,00         7,00           Jerome         7,00         7,00         7,00         7,00         7,00         7,00         7,00         7,00         7,00         7,00         7,00         7,00         7,00         7,00         7,00         7,00         7,00         7,00         7,00         7,00         7,00         7,00         7,00         7,00         7,00         7,00         7,00         7,00         7,00         7,00         7,00         7,00         7,00         7,00         7,00         7,00         7,00         7,00         7,00         7,00         7,00         7,00 | Heures de travail         34         2           Salarié         Heures 100%           Lun 19/8         Mar 20/8         Mer 21/8         Jeu 22/8         Ven 23/8           Jerome         7,00         7,00         7,00         9,00           ont, Eric         7,00         7,00         7,00         7,00         7,00           N Stéphane         7,00         7,00         7,00         7,00         7,00         7,00           N Didier         7,00         7,00         7,00         7,00         7,00         7,00         7,00         7,00         7,00         7,00         7,00         7,00         7,00         7,00         7,00         7,00         7,00         7,00         7,00         7,00         7,00         7,00         7,00         7,00         7,00         7,00         7,00         7,00         7,00         7,00         7,00         7,00         7,00         7,00         7,00         7,00         7,00         7,00         7,00         7,00         7,00         7,00         7,00         7,00         7,00         7,00         7,00         7,00         7,00         7,00         7,00         7,00         7,00         7,00         7,00 | Heures de travail         ×         34         2019 \$         >           Salarié         Heures 100%         Lun 19/8         Mar 20/8         Mer 21/8         Jeu 22/8         Ven 23/8         Travail hebdo           Jerome         7,00         7,00         7,00         7,00         9,00         37,00           Jerome         7,00         7,00         7,00         7,00         7,00         0,00           Jerome         7,00         7,00         7,00         7,00         0,00         0,00           Jerome         7,00         7,00         7,00         7,00         0,00         0,00           Jerome         7,00         7,00         7,00         7,00         0,00         0,00           Jerome         7,00         7,00         7,00         7,00         0,00         0,00           Jerome         7,00         7,00         7,00         7,00         0,00         0,00           Jerome         7,00         7,00         7,00         7,00         0,00         0,00           Jerome         7,00         7,00         7,00         7,00         0,00         0,00           Jerome         7,00         7,00         7,00 | Heures de travail         34         Qundi 19/08/2019 à           Salarié         Heures 100 %         Heures 100 %           Lun 19/8         Mar 20/8         Mer 21/8         Jeu 22/8         Ven 23/8         Travail hebdo         Heures sup mois           Jerome         7,00         7,00         7,00         7,00         9,00         37,00         2,00           Jerome         7,00         7,00         7,00         7,00         7,00         0,00         0,00         0,00           Stéphane         7,00         7,00         7,00         7,00         7,00         0,00         0,00         0,00           Nadrine         7,00         7,00         7,00         7,00         7,00         0,00         0,00           Saldrine         7,00         7,00         7,00         7,00         7,00         0,00         0,00           Sandrine         7,00         7,00         7,00         7,00         7,00         0,00         0,00 |

Note : Pour la suite de cette documentation, on retire cette la colonne valorisée, on y reviendra plus tard.

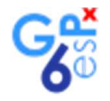

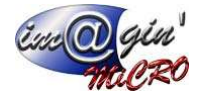

# Affaires / Chantiers

### Affaires éligibles

Dans **Données > Planning**, en cliquant sur la liste « Chantier », nous constatons que celle-ci est vide.

| Chantier : | (Aucun) | • |
|------------|---------|---|
|            | (Aucun) |   |

Pour affecter les éléments de paie saisis à des affaires/chantiers, il nous faut d'abord faire apparaître ces derniers dans cette liste. Pour faire cela, allons dans **Données > Affaire** 

|                                                                                                    | (3) X                                                                            |                   |                                     |                             |                                |            |          |               |               |                    |              |
|----------------------------------------------------------------------------------------------------|----------------------------------------------------------------------------------|-------------------|-------------------------------------|-----------------------------|--------------------------------|------------|----------|---------------|---------------|--------------------|--------------|
| 👌 Créer ur                                                                                                    | ne affaire                                                                       | 🔕 Annuler 🛛 🥳     | ) Options 👻                         |                             |                                |            |          |               |               |                    |              |
| Code affaire :                                                                                                    | 3 Libellé :                                                                      | Rénovation bloc s | anitaire ACPM                       |                             |                                |            |          |               |               |                    |              |
| Liste Entête                                                                                                    | Documents Contacts Fichiers                                                      | Factures d'achat  | Factures de vente                   | Salariés                    |                                |            |          |               |               |                    |              |
| Etat des affaires                                                                                                    | Affaires en cours                                                                | Ŧ                 |                                     |                             |                                |            |          |               |               |                    |              |
|                                                                                                    |                                                                                  |                   |                                     |                             |                                |            |          |               |               |                    |              |
| <le est="" filtre="" th="" vi<=""><th>de&gt;</th><th></th><th></th><th></th><th></th><th></th><th></th><th></th><th></th><th></th><th></th></le> | de>                                                                              |                   |                                     |                             |                                |            |          |               |               |                    |              |
| <le est="" filtre="" v.<br="">* Code a ¥</le>                                                                                                    | de>                                                                              | Représentant      | Statut                              | Création                    | Acceptation                    | Début      | Fin      | Achats        | Ventes        | Stocks             | couleur      |
| <le est="" filtre="" v<br="">* Code a ¥<br/>Ø Bec</le>                                                                                           | de><br>Libellé<br>∎∎c                                                            | Représentant      | Statut<br>=                         | Création<br>=               | Acceptation<br>=               | Début<br>= | Fin      | Achats<br>= 🗐 | Ventes        | Stocks<br>= 📑      | couleur<br>= |
| <le est="" filtre="" v<br="">* Code a ▼<br/>☐<br/>☐<br/>BE<br/>3</le>                                                                            | de><br>Libellé<br>#C<br>Rénovation bloc sanitaire ACPM                           | Représentant<br>= | Statut<br>=<br>En cours             | Création<br>=<br>05/08/2019 | Acceptation<br>=<br>20/08/2019 | Début<br>= | Fin<br>= | Achats<br>= 💽 | Ventes<br>= 💽 | Stocks<br>= 🗐      | couleur<br>= |
| <le est="" filtre="" v<br="">* Code a V<br/>©<br/>0<br/>3<br/>2</le>                                                                             | de><br>Libellé<br>attr<br>Rénovation bloc sanitaire ACPM<br>Collège de Malicorne | Représentant<br>= | Statut<br>=<br>En cours<br>En cours | Création<br>=<br>05/08/2019 | Acceptation<br>=<br>20/08/2019 | Début<br>= | Fin<br>= | Achats<br>= 🖸 | Ventes =      | Stocks<br>= 💽<br>🔽 | couleur<br>= |

Après avoir choisi une affaire, on sélectionne le sous-onglet « Entête », on affecte une couleur et on valide.

| Créer une      | affaire      | Va Va  | lider                     | O Annuler        | 🕑 Options 🔹       |          |  |
|----------------|--------------|--------|---------------------------|------------------|-------------------|----------|--|
| Code affaire : | 1            |        | Libellé : Rénovation bloc |                  | c sanitaire ACPM  |          |  |
| Liste Entête D | ocuments Cor | ntacts | Fichiers                  | Factures d'achat | Factures de vente | Salariés |  |
| Représentant : |              |        |                           |                  |                   |          |  |
| Statut :       | En cours     |        |                           | *                |                   |          |  |
| Couleur :      |              |        |                           | •                |                   |          |  |
| Dates          |              |        | Docume                    | ents acceptés    | Objectifs         |          |  |
| Création :     | 05/08/2019   | •      | 🔽 Acha                    | ats              | Achat :           | 0,00€    |  |
| Accontation .  | 20/09/2010   | -      | Vent                      | hee              | Vonto i           | 0 00 F   |  |

Dans **Données > Planning**, les affaires auxquelles on affecte des couleurs deviennent disponibles dans la liste « Chantier ».

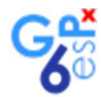

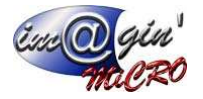

|      | < 3      | 34 2     | 019 : >       | (lundi 19/08  | 3/2019 à vendr | edi 23/08/2019) | Chantier : | (Aucun)                        |  |
|------|----------|----------|---------------|---------------|----------------|-----------------|------------|--------------------------------|--|
| 1009 | Vo       |          |               |               |                |                 |            | Color Longitor Photo           |  |
| 21/8 | Jeu 22/8 | Ven 23/8 | Travail hebdo | Heures sup mo | HSup dues      | HSup payées     |            | Cinema le Nid La fieche        |  |
| 7,00 | 7,00     | 9,00     | 37,00         | 2,00          | 0,50           | 1,50            |            | Rénovation bloc sanitaire ACPM |  |
| 7,00 | 7,00     | 7,00     | 0,00          | 0,00          | 0,00           | 0,00            |            |                                |  |
| 7,00 | 7,00     | 7,00     | 0,00          | 0,00          | 0,00           | 0,00            |            |                                |  |
| 7,00 | 7,00     | 7,00     | 0,00          | 0,00          | 0,00           | 0,00            |            |                                |  |
| 7,00 | 7,00     | 7,00     | 0,00          | 0,00          | 0,00           | 0,00            |            |                                |  |
| 7,00 | 7,00     | 7,00     | 0,00          | 0,00          | 0,00           | 0,00            |            |                                |  |

### Affectations d'heures de travail aux chantiers/affaires

#### Méthode rapide :

Sélectionner une cellule ou une plage de cellules contenant les heures à affecter. Puis sélectionner un chantier dans la liste située au-dessus et à droite de la vue. Cela a pour effet d'affecter au chantier toutes les heures de chaque jour sélectionné. Les cellules sélectionnées prennent alors la couleur de l'affaire.

| Figure 25 - | <ul> <li>Sélection</li> </ul> | d'heures | à | affecter |
|-------------|-------------------------------|----------|---|----------|
|-------------|-------------------------------|----------|---|----------|

| Vue : Heures de travail |           | <         | 43        | 2019 🗘    | > (luno   | di 21/10/2019 à venc | dredi |
|-------------------------|-----------|-----------|-----------|-----------|-----------|----------------------|-------|
| Salarié                 |           | 1         |           |           |           |                      |       |
| Nom                     | Lun 21/10 | Mar 22/10 | Mer 23/10 | Jeu 24/10 | Ven 25/10 | Travail hebdo        | He    |
| Waves, Valérie          | 9,00      | 9,00      | 9,00      | 8,00      | 10,00     | 45,0                 | 0     |
| Sambuc, Grégory         | 9,00      | 9,00      | 9,00      | 8,00      | 0,00      | 35,0                 | 0     |
| Rougeri, Alain          | 9,00      | 9,00      | 9,00      | 8,00      | 0,00      | 35,0                 | 0     |

#### Figure 26 - Schéma d'attribution d'une affaire

| Salarié          |           |           | Heures 100% |           |           |
|------------------|-----------|-----------|-------------|-----------|-----------|
| Nom              | Lun 21/10 | Mar 22/10 | Mer 23/10   | Jeu 24/10 | Ven 25/10 |
| Waves, Valérie   | 9,00      | 9,00      | 9,00        | 8,00      | 10,00     |
| Sambuc, Grégory  | 9,00      | 9,00      | 9,00        | 8,00      | 0,00      |
| Rougeri, Alain   | 9,00      | 9,00      | 9,00        | 8,00      | 0,00      |
| Roquette, Franck | 9,00      | 9,00      | 9,00        | 8,00      | 0,00      |

Note : Le bouton à droite de la liste « Chantier » permet d'ouvrir une fenêtre qui permet d'ouvrir une fenêtre de sélection avancée pour trouver un chantier par tri et filtrage, utile lorsqu'il y en a beaucoup.

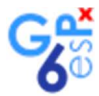

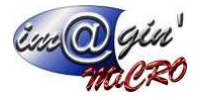

|                | Chantier / Affaire    |                   | Nb Heures | couleur |
|----------------|-----------------------|-------------------|-----------|---------|
| *              | Cliquer ici pour ajo  | outer une nouvell | le ligne  |         |
| Type d'affaire | e Auto cintrées       |                   | 2,00      |         |
| Rénovation b   | lock sanitaire APCM   |                   | 3,00      |         |
| AFFAIRE Cré    | ation de petite série |                   | 2,00      |         |
|                |                       |                   |           |         |
|                |                       |                   |           |         |

### Méthode détaillée :

Sélectionner une seule cellule de la vue.

| Salarié             | Heures 100% |          |          |          |          |  |  |  |  |
|---------------------|-------------|----------|----------|----------|----------|--|--|--|--|
| Nom                 | Lun 19/8    | Mar 20/8 | Mer 21/8 | Jeu 22/8 | Ven 23/8 |  |  |  |  |
| Roger, Jerome       | 7,00        | 7,00     | 7,00     | 7,00     | 9,00     |  |  |  |  |
| Miermont, Eric      | 7,00        | 7,00     | 7,00     | 7,00     | 7,00     |  |  |  |  |
| Caltiau, Stéphane   | 7,00        | 7,00     | 7,00     | 7,00     | 7,00     |  |  |  |  |
| Caltiau, Didier     | 7,00        | 7,00     | 7,00     | 7,00     | 7,00     |  |  |  |  |
| Angelo, Sandrine    | 7,00        | 7,00     | 7,00     | 7,00     | 7,00     |  |  |  |  |
| Ancobard, Guillaume | 7,00        | 7,00     | 7,00     | 7,00     | 7,00     |  |  |  |  |

Puis dans la liste « Affectations », saisir les heures affectées à chaque ce jour-là.

| *     | Affectation         | Nombre                 | commentaire  | couleur |
|-------|---------------------|------------------------|--------------|---------|
| *     | Cliquerio           | ti pour ajouter une no | uvelle ligne |         |
| Ciném | a le Kid I a flèche | 3.00                   |              | E       |

La cellule sélectionnée dans la vue prend alors la couleur du chantier.

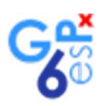

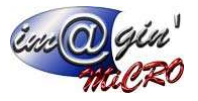

| Salarié             | Heures 100% |          |          |          |          |  |  |  |  |
|---------------------|-------------|----------|----------|----------|----------|--|--|--|--|
| Nom                 | Lun 19/8    | Mar 20/8 | Mer 21/8 | Jeu 22/8 | Ven 23/8 |  |  |  |  |
| Roger, Jerome       | 7,00        | 7,00     | 7,00     | 7,00     | 9,00     |  |  |  |  |
| Miermont, Eric      | 7,00        | 7,00     | 7,00     | 7,00     | 7,00     |  |  |  |  |
| Caltiau, Stéphane   | 7,00        | 7,00     | 7,00     | 7,00     | 7,00     |  |  |  |  |
| Caltiau, Didier     | 7,00        | 7,00     | 7,00     | 7,00     | 7,00     |  |  |  |  |
| Angelo, Sandrine    | 7,00        | 7,00     | 7,00     | 7,00     | 7,00     |  |  |  |  |
| Ancobard, Guillaume | 7,00        | 7,00     | 7,00     | 7,00     | 7,00     |  |  |  |  |

Cela permet de ventiler les heures de chaque chantier lorsqu'un salarié a travaillé sur plusieurs chantiers durant la même journée.

On peut donc affecter plusieurs chantiers à un salarié pour la même journée. La somme des heures affectées aux chantiers ne peut pas dépasser pas le nombre d'heures saisi dans la cellule de la vue.

| * | Affectation                    | Nombre | commentaire | couleur |
|---|--------------------------------|--------|-------------|---------|
| * | -                              |        |             |         |
|   | Cinéma le Kid La flèche        | 3,00   |             |         |
|   | Rénovation bloc sanitaire ACPM | 4,00   |             | ()<br>  |

Dans la vue, la cellule sélectionnée prend alors une couleur particulière pour montrer qu'elle fait l'objet de plusieurs chantiers.

| Vue: Heures de tra  | avail    |          | < 3         | 201      | 9 ‡ >    |
|---------------------|----------|----------|-------------|----------|----------|
| Salarié             |          |          | Heures 100% | ,        | 1        |
| Nom                 | Lun 19/8 | Mar 20/8 | Mer 21/8    | Jeu 22/8 | Ven 23/8 |
| Roger, Jerome       | 7,00     | 7,00     | 7,00        | 7,00     | 9,00     |
| Miermont, Eric      | 7,00     | 7,00     | 7,00        | 7,00     | 7,00     |
| Caltiau, Stéphane   | 7,00     | 7,00     | 7,00        | 7,00     | 7,00     |
| Caltiau, Didier     | 7,00     | 7,00     | 7,00        | 7,00     | 7,00     |
| Angelo, Sandrine    | 7,00     | 7,00     | 7,00        | 7,00     | 7,00     |
| Ancobard, Guillaume | 7,00     | 7,00     | 7,00        | 7,00     | 7,00     |

### Gestion des évènements / Suivi des absences

Les évènements sont des affaires virtuelles auxquelles peuvent être affectées des heures comme des chantiers. Ils permettent d'effectuer des heures selon des thèmes prédéfinis Un usage typique est la gestion des absences sous toutes leurs formes.

Pour configurer des évènements ouvrez la page **Paramétrage > Ressources > Evènements des plannings** Et ajoutez des lignes à votre convenance.

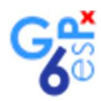

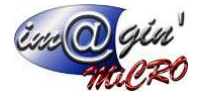

| Εv | énements de planning :                      |         |
|----|---------------------------------------------|---------|
| 1  | Libellé                                     | Couleur |
| *  | Cliquer ici pour ajouter une nouvelle ligne |         |
| >  | Congé maladie                               |         |
|    | Congés payés                                |         |
| -  | Congés sans solde                           |         |
|    | Formation                                   |         |
|    |                                             |         |
|    |                                             |         |
|    |                                             |         |
|    |                                             |         |

#### Dans la vue, les évènements peuvent être affectés aux cellules sélectionnées via un clic droit.

| Vue: Heures de tra  | avail    |          |                   | < _             | 34       | 2019  | ÷ 🖻       | > (lundi 19/0) | 8/2019 à vendr | edi 23/08/2019) |
|---------------------|----------|----------|-------------------|-----------------|----------|-------|-----------|----------------|----------------|-----------------|
| Salarié             |          | H        | eures 100         | %               | _        | T     | _         |                |                |                 |
| Nom                 | Lun 19/8 | Mar 20/8 | Mer 21/8          | Jeu 22/8        | Ven 23/8 | Trava | ail hebdo | Heures sup mo  | HSup dues      | HSup payées     |
| Roger, Jerome       | 7,00     |          |                   | 7.00            | 0.00     |       | 37,00     | 2,00           | 0,50           | 1,50            |
| Miermont, Eric      | 7,00     |          | Copier            |                 |          |       | 0,00      | 0,00           | 0,00           | 0,00            |
| Caltiau, Stéphane   | 7,00     |          | Coller            |                 |          | 0,00  | 0,00      | 0,00           | 0,00           |                 |
| Caltiau, Didier     | 7,00     |          | c .               | 1.142           |          |       | 0,00      | 0,00           | 0,00           | 0,00            |
| Angelo, Sandrine    | 7,00     |          | Conge             | maladie         |          | -     | 0,00      | 0,00           | 0,00           | 0,00            |
| Ancobard, Guillaume | 7,00     | E.,      | Congés            | payés           |          |       | 0,00      | 0,00           | 0,00           | 0,00            |
|                     |          |          | Congés<br>Formati | sans soli<br>on | de       |       |           |                |                |                 |

## Le Copier / Coller

1. Sélectionnez la plage de cellules que vous désirez copier.

Figure 27 - Sélection des cellules à copier

| * | Salarié            |          | Ì        | Heures 100% |          |          |                   |
|---|--------------------|----------|----------|-------------|----------|----------|-------------------|
|   | Nom                | Lun 17/8 | Mar 18/8 | Mer 19/8    | Jeu 20/8 | Ven 21/8 | Travail hebdo (h) |
| > | AGNI, Didier       | 7,00     | 7,00     | 7,00        | 7,00     | 7,00     | 35,00             |
| > | APFEL, Wolfgang    | 8,00     | 8,00     | 7,00        | 7,00     | 6,00     | 36,00             |
|   | BRIARD, Claude     | 0,00     | 0,00     | 0,00        | 0,00     | 0,00     | 0,00              |
|   | Croiseur, Frédéric | 0,00     | 0,00     | 0,00        | 0,00     | 0,00     | 0,00              |
|   | FLEUVE, Philippe   | 0,00     | 0,00     | 0,00        | 0,00     | 0,00     | 0,00              |
|   | Labroce, Adam      | 0,00     | 0,00     | 0,00        | 0,00     | 0,00     | 0,00              |
|   | Roquette, Franck   | 0,00     | 0,00     | 0,00        | 0,00     | 0,00     | 0,00              |

2. Puis effectuez un clic avec le bouton droit de votre souris sur la zone sélectionnée. Le menu contextuel sera alors déroulé.

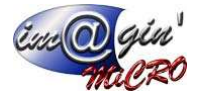

| * | Salarié            |          | 1        | Heures 100% |          |          |                                       |                      |    |  |
|---|--------------------|----------|----------|-------------|----------|----------|---------------------------------------|----------------------|----|--|
|   | Nom                | Lun 17/8 | Mar 18/8 | Mer 19/8    | Jeu 20/8 | Ven 21/8 | Travail hebdo (h)                     | Travail mensuel (h)  | Cc |  |
| > | AGNI, Didier       | 7,00     | 7,00     | 7,00        | 7,00     | 7,00     | 35,00                                 | 112,00               |    |  |
| > | APFEL, Wolfgang    | 8,00     | 8,00     | 7,00        | 7,00     | 6        | 05.00                                 |                      |    |  |
|   | BRIARD, Claude     | 0,00     | 0,00     | 0,00        | 0,00     | 0        | Coller                                |                      |    |  |
| Γ | Croiseur, Frédéric | 0,00     | 0,00     | 0,00        | 0,00     | 0        |                                       |                      |    |  |
|   | FLEUVE, Philippe   | 0,00     | 0,00     | 0,00        | 0,00     | 0        |                                       |                      |    |  |
|   | Labroce, Adam      | 0,00     | 0,00     | 0,00        | 0,00     | 0        | Recalcule du salarie                  | Recalcule du salarie |    |  |
|   | Roquette, Franck   | 0,00     | 0,00     | 0,00        | 0,00     | 0        | Supprimer des saisie                  | es d'heures          | E  |  |
|   |                    |          |          |             |          |          | Congés<br>Congés maladie<br>Formation |                      |    |  |

#### Figure 28 - Menu contextuel du Copier/Coller

- Sur ce menu, cliquez sur [Copier].
   Sélectionnez, ensuite, la zone où voulez coller les données copiées. Pour info : La zone de collage aura le même nombre de colonnes que la zone copiée. Par contre, vous pouvez sélectionner plus de lignes où coller que la zone copiée.

Figure 29 - Sélection de la zone de collage

| * | Salarié            |          |          |          |          |          |                   |
|---|--------------------|----------|----------|----------|----------|----------|-------------------|
|   | Nom                | Lun 17/8 | Mar 18/8 | Mer 19/8 | Jeu 20/8 | Ven 21/8 | Travail hebdo (h) |
|   | AGNI, Didier       | 7,00     | 7,00     | 7,00     | 7,00     | 7,00     | 35,00             |
|   | APFEL, Wolfgang    | 8,00     | 8,00     | 7,00     | 7,00     | 6,00     | 36,00             |
|   | BRIARD, Claude     | 0,00     | 0,00     | 0,00     | 0,00     | 0,00     | 0,00              |
| > | Croiseur, Frédéric | 0,00     | 0,00     | 0,00     | 0,00     | 0,00     | 0,00              |
| > | FLEUVE, Philippe   | 0,00     | 0,00     | 0,00     | 0,00     | 0,00     | 0,00              |
| > | Labroce, Adam      | 0,00     | 0,00     | 0,00     | 0,00     | 0,00     | 0,00              |
|   | Roquette, Franck   | 0,00     | 0,00     | 0,00     | 0,00     | 0,00     | 0,00              |

5. Sur la zone sélectionnée pour le collage, faites un clic avec le bouton droit de la souris pour faire apparaître le menu contextuel. Puis cliquez sur coller Si les données copiées ont moins de ligne que le zone de collage, le programme remplira la zone de collage en faisant alterner l'une sur l'autre les zones copiées (voir : Figure 30)

| * | Salarié            |          |          |          |          |          |                   |
|---|--------------------|----------|----------|----------|----------|----------|-------------------|
|   | Nom                | Lun 17/8 | Mar 18/8 | Mer 19/8 | Jeu 20/8 | Ven 21/8 | Travail hebdo (h) |
|   | AGNI, Didier       | 7,00     | 7,00     | 7,00     | 7,00     | 7,00     | 35,00             |
|   | APFEL, Wolfgang    | 8,00     | 8,00     | 7,00     | 7,00     | 6,00     | 36,00             |
|   | BRIARD, Claude     | 0,00     | 0,00     | 0,00     | 0,00     | 0,00     | 0,00              |
|   | Croiseur, Frédéric | 7,00     | 7,00     | 7,00     | 7,00     | 7,00     | 35,00             |
|   | FLEUVE, Philippe   | 8,00     | 8,00     | 7,00     | 7,00     | 6,00     | 36,00             |
|   | Labroce, Adam      | 7,00     | 7,00     | 7,00     | 7,00     | 7,00     | 35,00             |
| > | Roquette, Franck   | 0,00     | 0,00     | 0,00     | 0,00     | 0,00     | 0,00              |

Figure 30 - Le collage des données copiées